ほごしゃ みなさま 保護者の皆様

<sup>れい わ</sup>3年9月1日

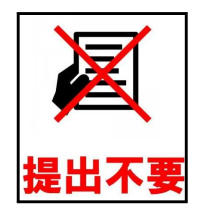

なごゃしきよういくいいんかい 名古屋市教育委員会 る古屋市立本地丘小学校 校長 駒木 貴美子

## 学習者用タブレット端末の動作確認について

How to connect to WIFI at home

## 1 動作確認について

Г

次の接続方法をご覧いただき、ご家庭のインターネット環境に接続できるかご確認下さい。

Please see the connection method below to see if you can connect to your home Internet environment.

| ①タブレット端末の電源を入れます。<br>画面が立ち上がりましたら「8080」を入力して<br>ください。 | Turn on your tablet device.When the screen appears, enter "8080".                     |
|-------------------------------------------------------|---------------------------------------------------------------------------------------|
| ②タブレット端末のデスクトップ画面右下の地球<br>儀アイコンをクリックします。              | Click the globe icon at the bottom right of the desktop screen of your tablet device. |
| ③接続する家庭Wi-FiのSSIDを選択します。                              | Select the SSID of the home Wifi you want to connect to.                              |
| ④接続ボタンをクリックします。                                       | Click the connect button.                                                             |

| ⑤パスワード(各家庭で設定している場合のみ)               | 接続中                                                         |
|--------------------------------------|-------------------------------------------------------------|
| を入力し、「次へ」ボタンをクリックします。                | Enter your password (only if it is set in your              |
|                                      | home) and click the "Next" button.                          |
| ⑥接続が完了すると、「接続済み(セキュリティ               | ん。<br>接続済み、セキュリティ保護あり<br>プロパティ<br>切断                        |
| 保護あり)」と表示されます。                       | When the connection is completed, "Connected                |
|                                      | (with security protection)" is displayed.                   |
| ⑦画面右下の地球儀アイコンも変更されます。<br>⇒以上で接続完了です。 | The globe icon at the bottom right of the screen            |
|                                      | will also change. $\Rightarrow$ This completes the connect. |

## 4 インターネット環境がない場合

無線によるインターネット環境がない方**【以前調査しました】**や、一会回の動作確認で接続 ができなかったご家庭には、ご希望に応じてモバイルルータを貸与します。

We will lend a mobile router to those who do not have a wireless internet environment (previous survey) or those who could not connect in this operation check.

(貸与するモバイルルータの通信契約及び通信料等の支払いは、ご家庭で行っていただく こととなります。)

(Communication contracts and communication charges for rental mobile routers must be paid at home.)